## C4th Home&School

機種変更した場合の アプリ再インストール手順

| 参照ページ                  | https://sweb.educom.co.jp/swas/index.                                                                                 |
|------------------------|----------------------------------------------------------------------------------------------------|
|                        | php?frame=hschange                                                                                                    |
|                        |                                                                                                    |
| 【機種変更前】                |                                                                                                    |
| ★重要★                   | III LINEMO 4G     10:20     76% ■       Image: School     Image: School     Image: School                             |
| アプリの再インストール・機種変更の前に、   | <ul> <li></li></ul>                                                                                                   |
| ログイン ID・パスワード・メールアドレスを | <b>未回答のアンケートはありません。</b><br>タップすると過去のアンケートを開覧できます。                                                                     |
| 控えておいてください。            | 久應連続<br>安應連続<br>各種メニュー・<br>設定                                                                                         |
| 登録内容の確認、変更をしたい場合は、     |                                                                                                    |
| 「三」をクリックして、            | ・II LINEMO ◆ 9:00 100% ■                                                                                              |
| 「共通設定」をクリック、           | ★記の通知はあの<br>タップすると送去のき<br>メーマすると活法の<br>タップすると活法の<br>キャップすると活法の<br>キャップすると活法の<br>キャップすると活法の<br>タップすると送去の<br>マニュアル・機能紹介 |

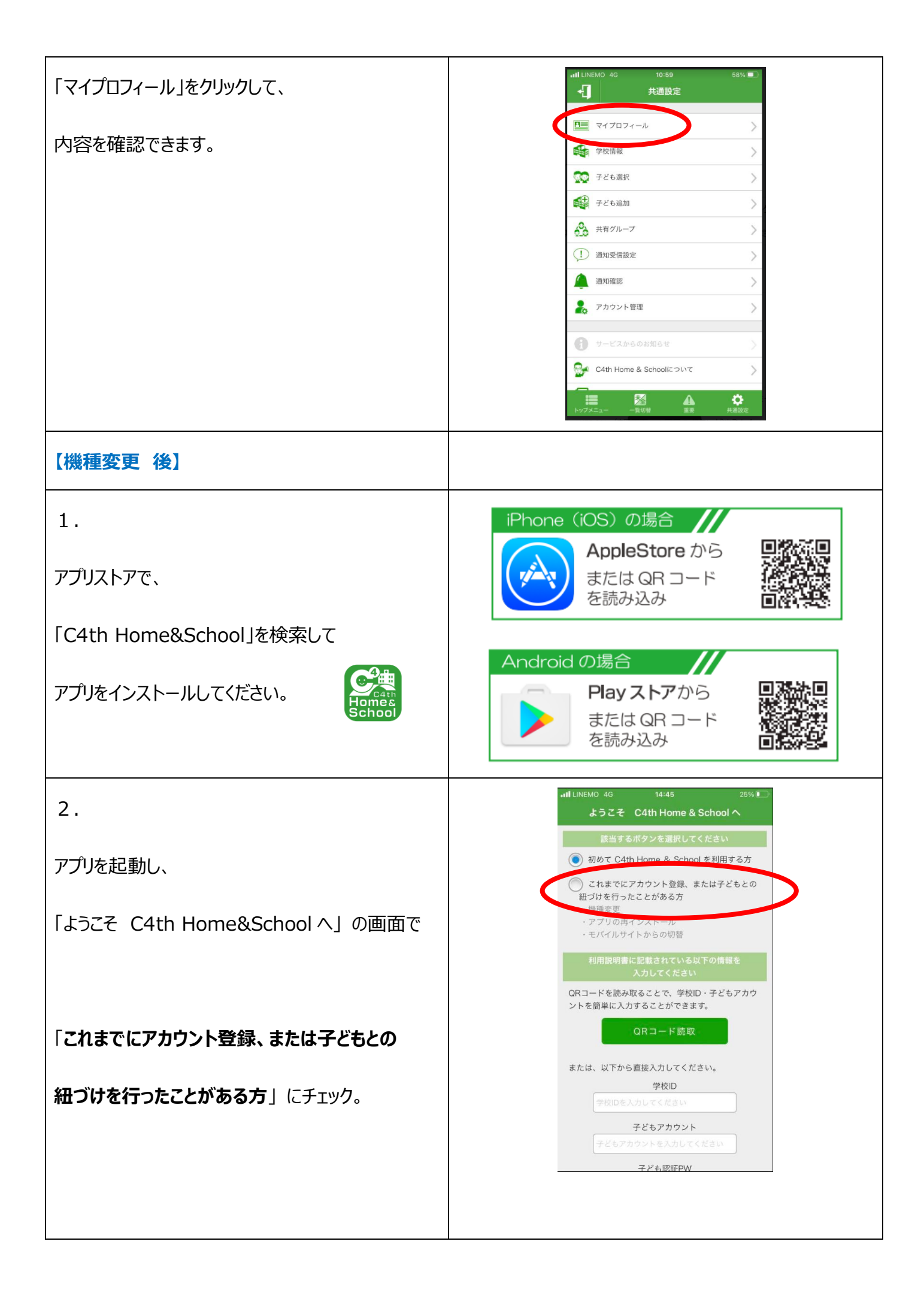

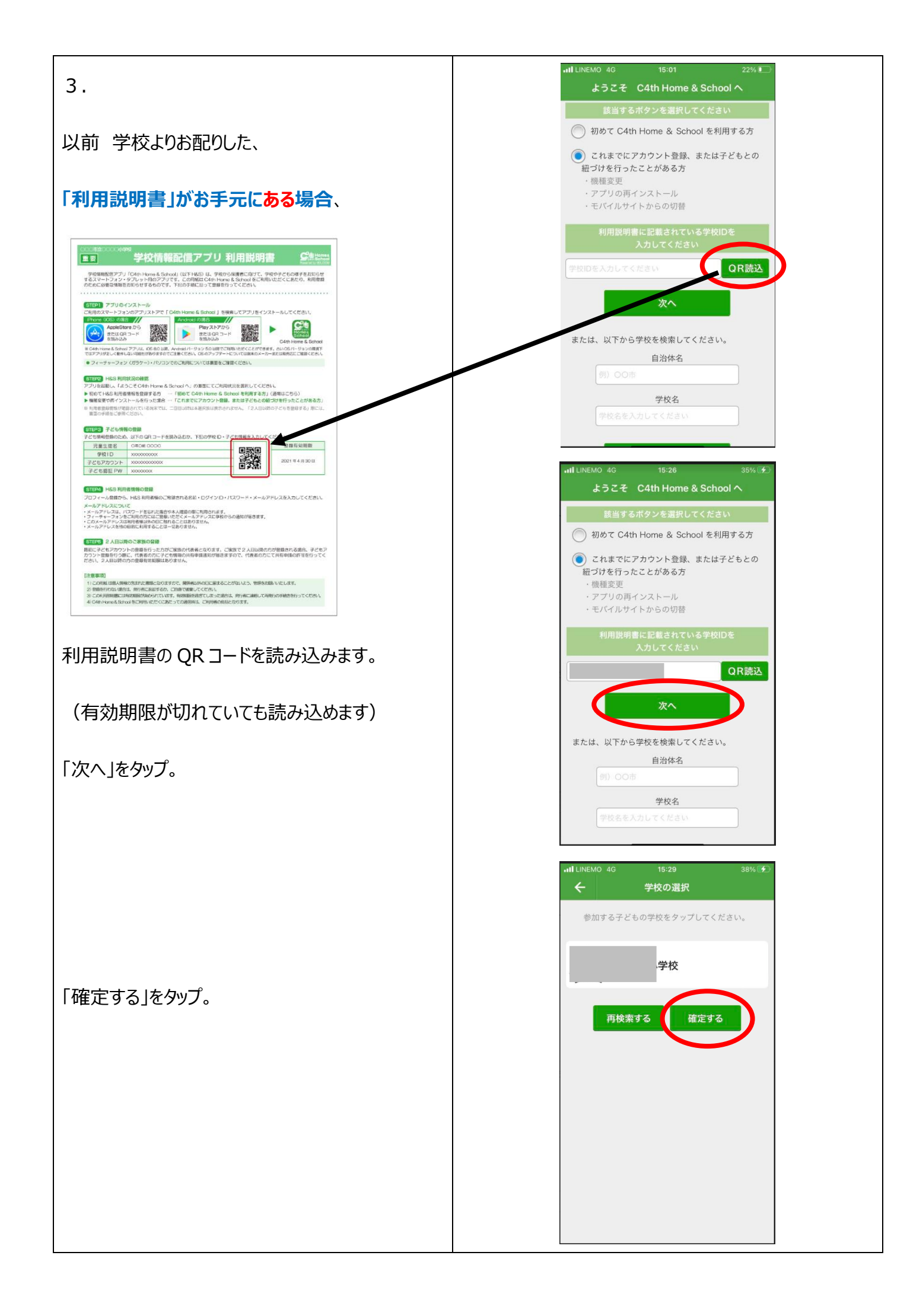

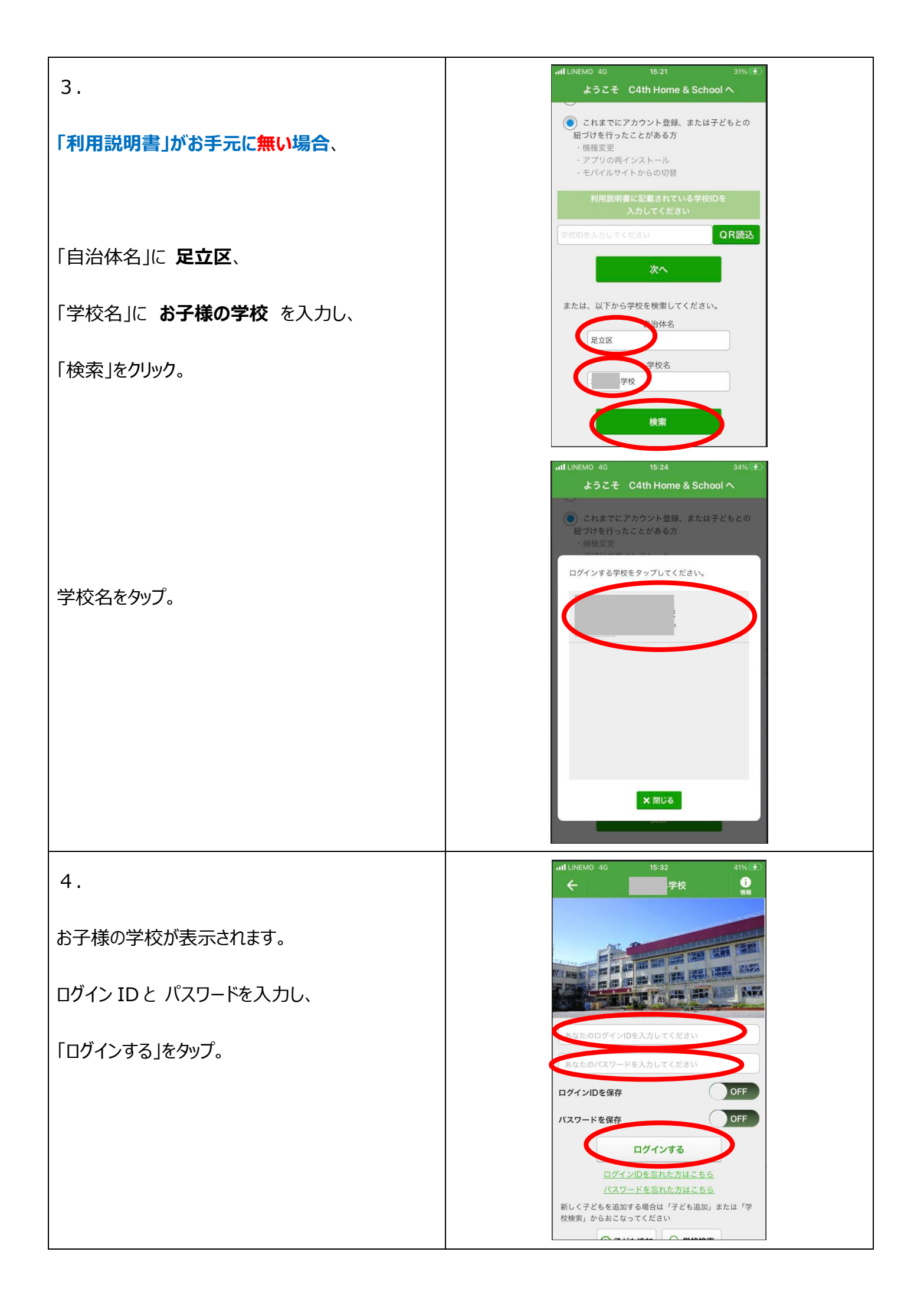

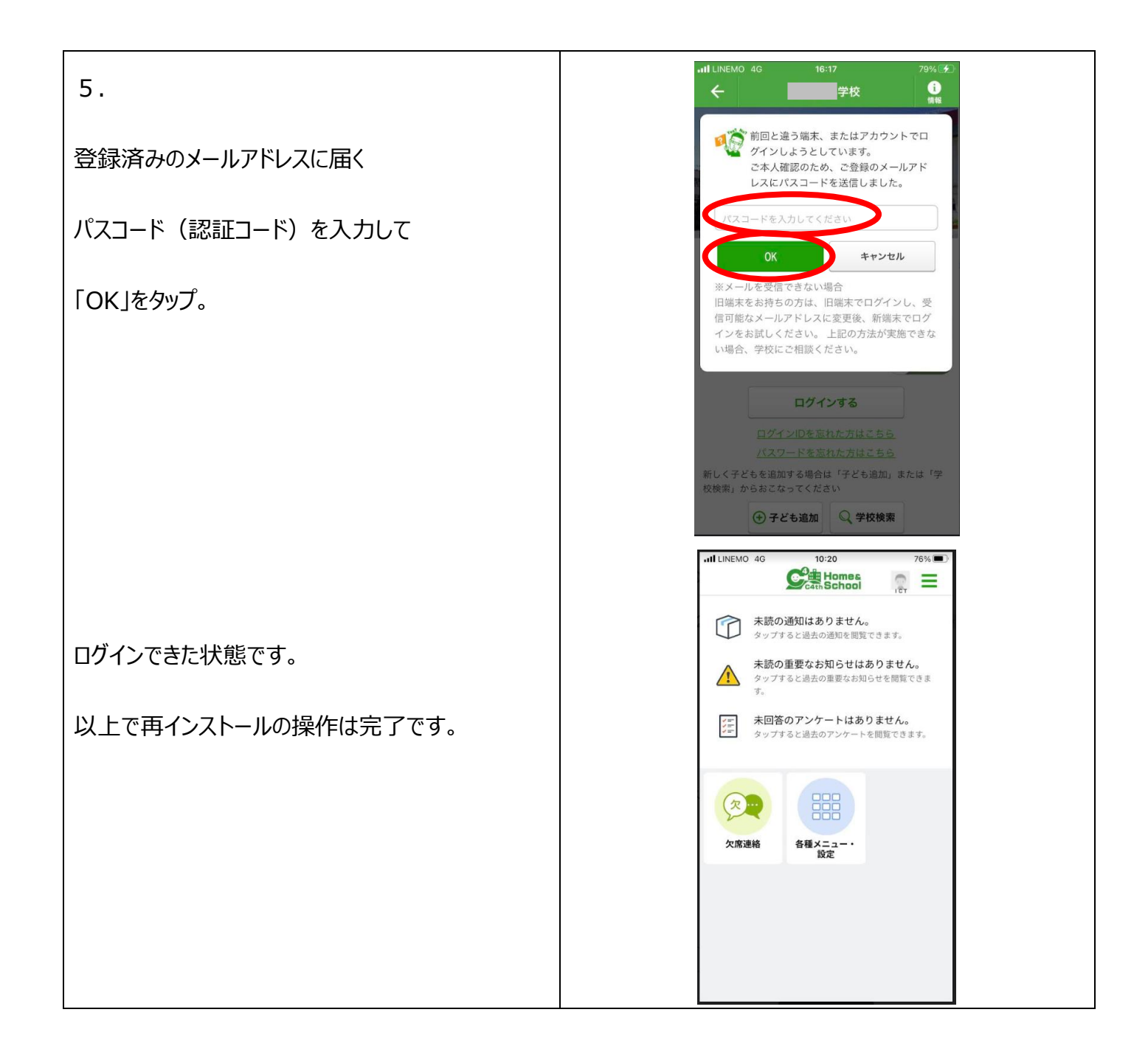

| ★トラブルシューティング★                                                                                                    |                                                                                           |
|----------------------------------------------------------------------------------------------------|-------------------------------------------------------------------------------------------|
| 【 質問 】                                                                                                    | 【回答】                                                                                      |
| ① メールアドレスを忘れてしまった。                                                                                                    | 学校へご連絡ください。                                                                               |
| ② 指定したメールアドレスに、                                                                                                    | 登録したメールアドレスと違う可能性があります。                                                                   |
| ログイン ID またはパスワードが届かない。                                                                                                    | 学校へご連絡ください。                                                                               |
| ③ ログインできたが、トップページが表示されず、                                                                                                    | 手順2で、「初めて C4th Home&School を利用す                                                           |
| 共通設定画面になってしまう。                                                                                                    | る方」にチェックをした可能性があります。                                                                      |
| III LINEMO 4G       10:59       58% ■】         III LINEMO 4G       Hadda         III LINEMO 4G       Hadda         III RADIA          III RADIA          IIII RADIA | アプリを削除し、再インストールしたあと<br>「これまでにアカウント登録、または子どもとの<br>紐づけを行ったことがある方」にチェックをし、<br>再度、設定を行ってください。 |
| ④ ログインしようとしたが、パスコード(認証コー                                                                                                    | 登録したメールアドレスが、現在お使いのアドレスと違う                                                                |
| ド)が届かない。                                                                                                    | 可能性があります。                                                                                 |
|                                                                                                    | 学校へご連絡ください。                                                                               |
| ⑤「メールが送信できませんでした。                                                                                                    | 登録したメールアドレスが、現在お使いのアドレスと違う                                                                |
| メールアドレスが間違っている可能性があります」                                                                                                    | 可能性があります。                                                                                 |
| というメッセージが表示される。                                                                                                    | 学校へご連絡ください。                                                                               |

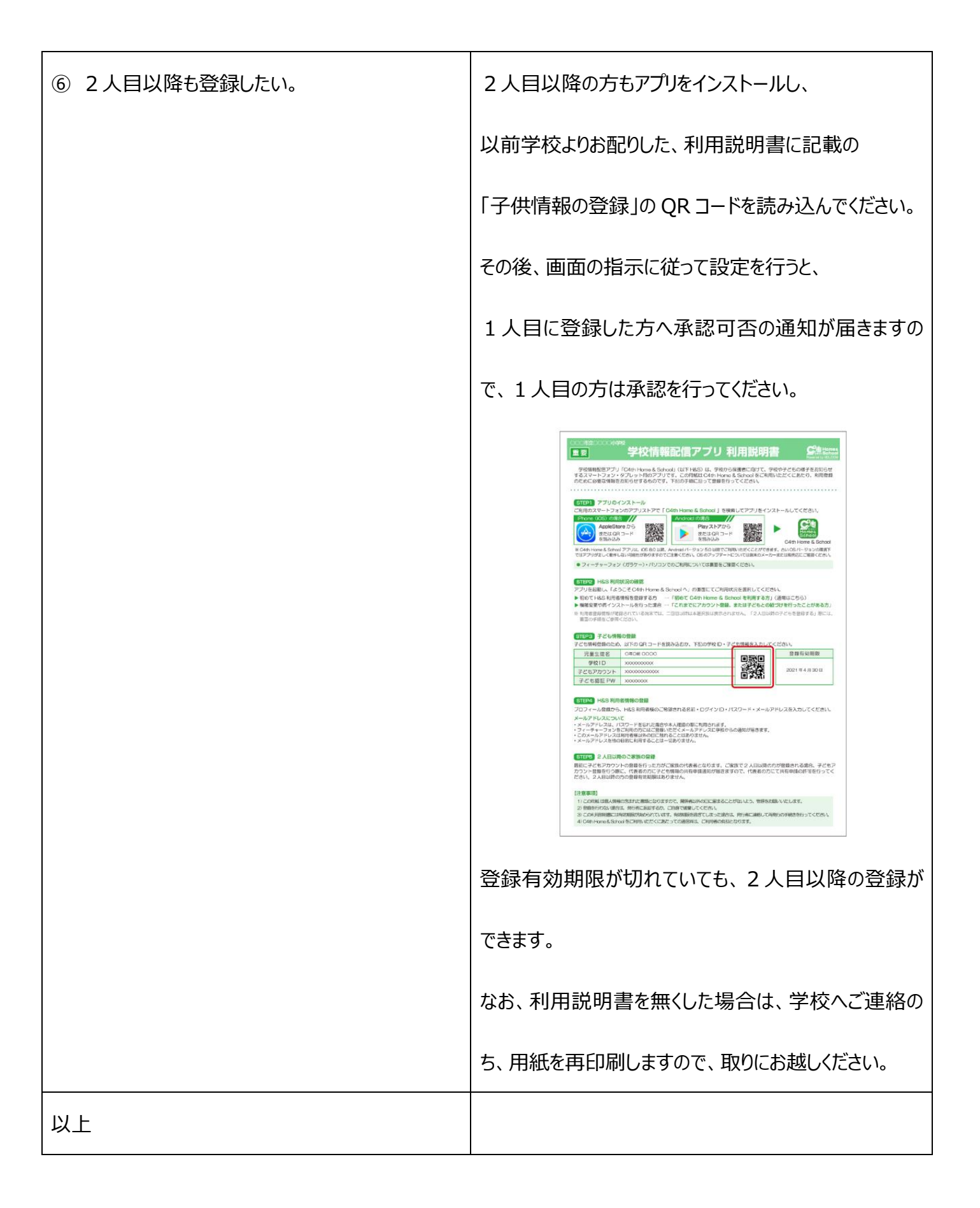